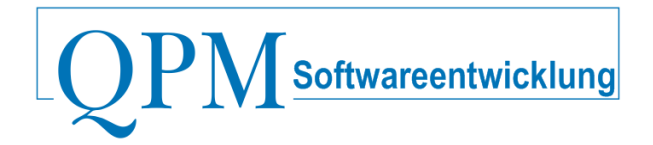

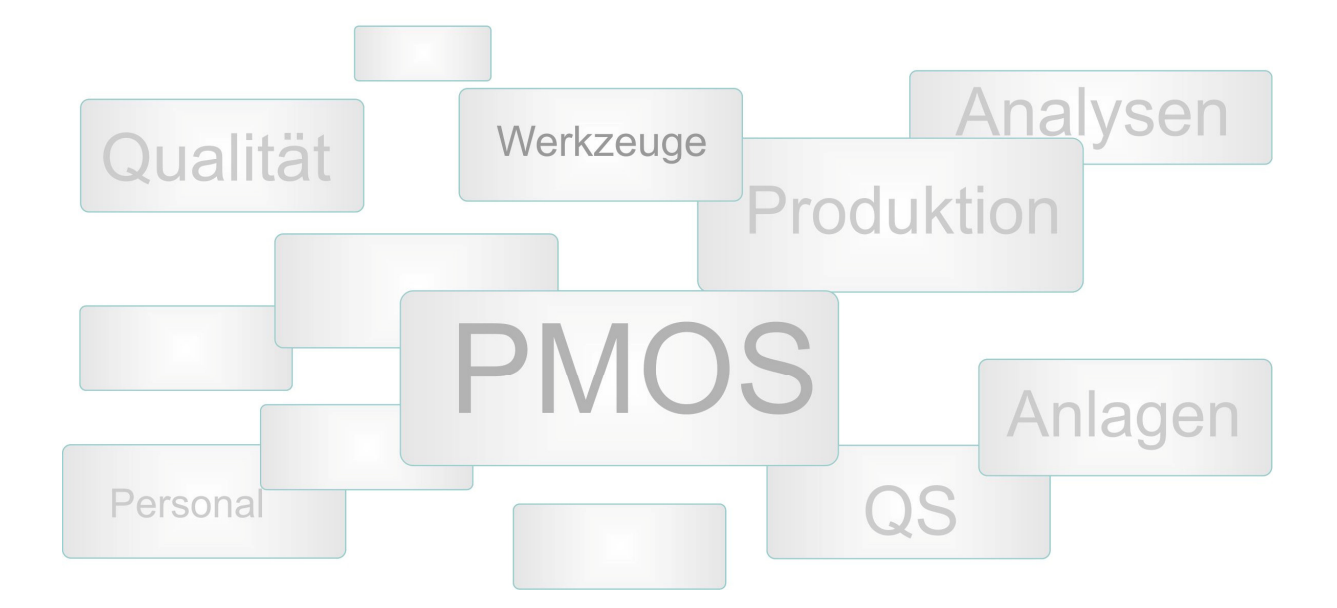

## PMOS-LagerBuchungen Material ein- und auslagern

| Material Einlagern                |   |   |   |     | Schlie |  |  |
|-----------------------------------|---|---|---|-----|--------|--|--|
| © BMC USB-PIO                     |   |   |   |     |        |  |  |
|                                   |   |   |   |     |        |  |  |
| Weiter mit "Platz suchen" >>>>>>> |   |   |   |     |        |  |  |
|                                   |   |   |   |     |        |  |  |
| Suche nach : 0000043693           | 0 | 1 | 2 | 3   |        |  |  |
| Neues Material                    |   | E | c | 7   |        |  |  |
|                                   | 4 | 5 | o |     |        |  |  |
| ~~~~                              | 8 | 9 | _ | del |        |  |  |

Materialien können über einen gescannten Barcode, eine Materianummer, oder über ihren Namen gesucht werden. So würde die Suche nach

## Suche nach : BMC

das gleiche Ergebnis liefern.

Mit der Auswahl des gewünschten Materials können Sie dann das Lager bestimmen, in welches das gewünschte Material eingelagert werden soll. Es werden alle Lager und Plätze angezeigt, die dieses Material aufnehmen könnnen- sofern definiert (Breite,Länge,Höhe,Gewicht).

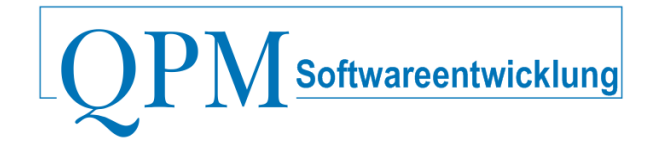

## Lagerplatz auswählen

| BMC USB-PIO<br>Lager für Einlagerung auswählen |                    |                    |  |  |
|------------------------------------------------|--------------------|--------------------|--|--|
| <ul> <li>QPM-Lager</li> </ul>                  |                    |                    |  |  |
| Lagerplaetze                                   |                    |                    |  |  |
| ົ Lager/No. 1/Leer                             | ○ Lager/No. 3/Leer | ○ Lager/No. 5/Leer |  |  |
| ○ Lager/No. 2/Leer                             | ○ Lager/No. 4/Leer |                    |  |  |
|                                                |                    |                    |  |  |
| "BMC USB-PIO" an "Lager/No. 1/Leer" einlagern  |                    |                    |  |  |

Nachdem Lager und Platz gewählt ist, wird zusätzlich noch die zu buchende Menge eingegeben und – sofern verfügbar - eine Auftragsnummer.

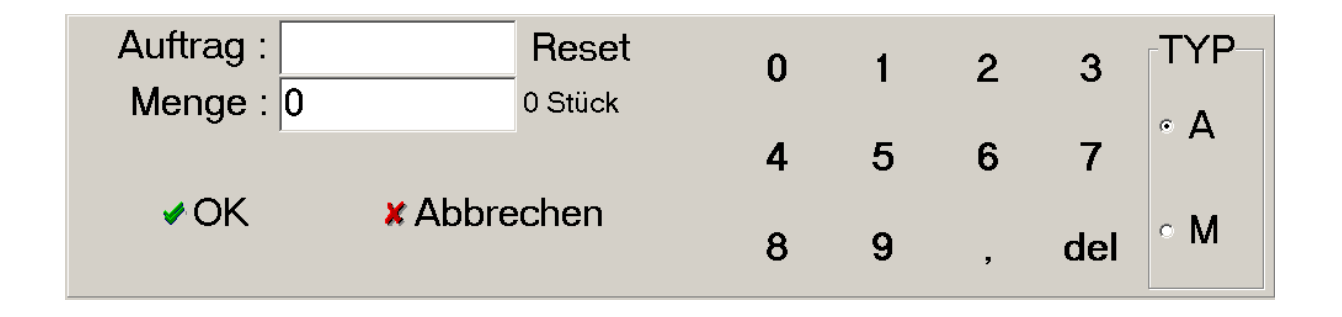

Das Ausbuchen der Materialien erfolgt auf dem gleichen Weg, nur das bei der Suche Plätze angezeigt werden, die dieses Material enthalten. Mit der LagerÜbersicht haben Sie ständig eine aktuelle Liste zur Hand, was sich gerade wo, und in welcher Menge befindet.

## © QPM EDV-Service 2012